# Introduction to Casa

Kazi Rygl

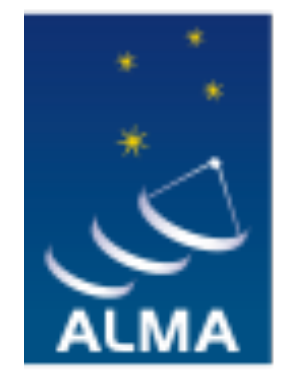

EUROPEAN ARC ALMA Regional Centre || Italian

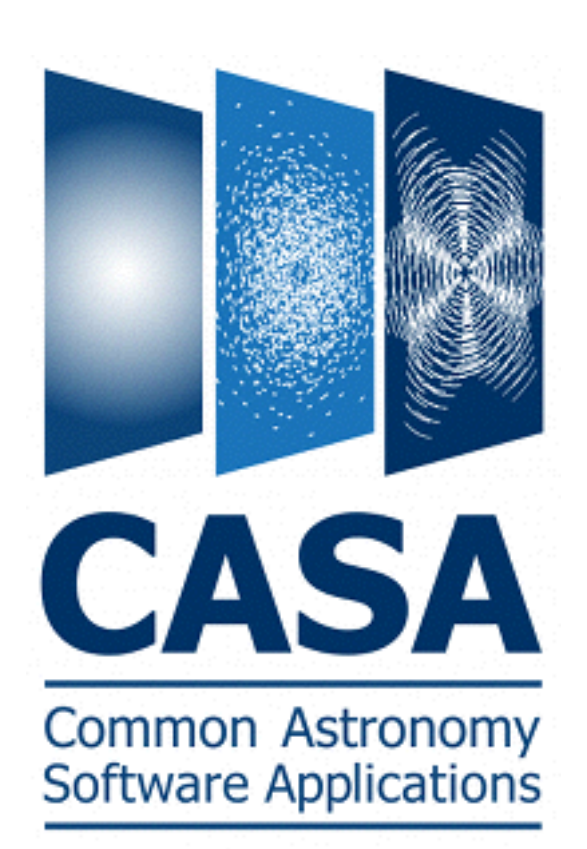

## The ALMA measurement set

CASA is a set of C++ application libraries running through a python interface. The software has been designed to calibrate, edit, image, and analyze interferometric and single dish data, in particular the ALMA and JVLA data.

The native uvdata format is the measurement set (\*.ms).

A measurement set with a large number of tables, containing the observed visibilities, various calibration tables, flags and models.

|               | localhost:working kazi\$ ls u | uidA002_Xa0b40d_X3cb8.ms    |                |                |
|---------------|-------------------------------|-----------------------------|----------------|----------------|
|               | ANTENNA/                      | SOURCE/                     | table.f17      | table.f23      |
| ms sub tables | ASDM_ANTENNA/                 | SPECTRAL_WINDOW/            | table.f17_TSM1 | table.f23_TSM1 |
|               | ASDM_CALATMOSPHERE/           | STATE/                      | table.f17_TSM2 | table.f23_TSM2 |
|               | ASDM_CALWVR/                  | SYSCAL/                     | table.f17_TSM3 | table.f24      |
|               | ASDM_RECEIVER/                | SYSPOWER/                   | table.f17_TSM4 | table.f24_TSM1 |
|               | ASDM_SOURCE/                  | Source.xml                  | table.f18      | table.f24_TSM2 |
|               | ASDM_STATION/                 | WEATHER/                    | table.f19      | table.f24_TSM3 |
|               | CALDEVICE/                    | casapy-20160203-115402.log  | table.f2       | table.f24_TSM4 |
|               | DATA_DESCRIPTION/             | ipython-20160203-115403.log | table.f20      | table.f3       |
|               | FEED/                         | table.dat                   | table.f20_TSM0 | table.f4       |
|               | FIELD/                        | table.f1                    | table.f21      | table.f5       |
|               | FLAG_CMD/                     | table.f10                   | table.f21_TSM1 | table.f6       |
|               | HISTORY/                      | table.f11                   | table.f21_TSM2 | table.f7       |
|               | OBSERVATION/                  | table.f12                   | table.f21_TSM3 | table.f8       |
|               | POINTING/                     | table.f13                   | table.f21_TSM4 | table.f9       |
|               | POLARIZATION/                 | table.f14                   | table.f22      | table.info     |
|               | PROCESSOR/                    | table.f15                   | table.f22_TSM1 | table.lock     |
|               | SORTED_TABLE/                 | table.f16                   | table.f22_TSM2 |                |

## The ALMA measurement set

Organized in a MAIN table with four columns:

Data - Model - Corrected data - Flags

The original visibilities are never overwritten when calibration or flags are applied, but copied with applied correction/edit to corrected data column. The ms structure stays always the same

| MAIN                           | Model, e.g.:                                                                                     | Corrected<br>data                                                                                            | Flags                                                                                         |
|--------------------------------|--------------------------------------------------------------------------------------------------|----------------------------------------------------------------------------------------------------|-----------------------------------------------------------------------------------------------|
| Original<br>visibility<br>data | FT of image<br>made from MS<br>FT of supplied<br>model image<br>FT of calibrator<br>flux density | Copy of<br>visibilities with<br>calibration<br>tables applied<br>(Used in<br>imaging but<br>not calibration) | (Edits are<br>stored here<br>first; backup<br>tables can be<br>made and<br>used to<br>modify) |

## Starting Casa

- Start Casa by:
  - \$ casapy
- When starting Casa, a logger window opens up - in which the history and the output of the tasks is written.
- When exiting casa the logger content gets written into casapy-\*.log and all the commands given will finish in ipython\*.log

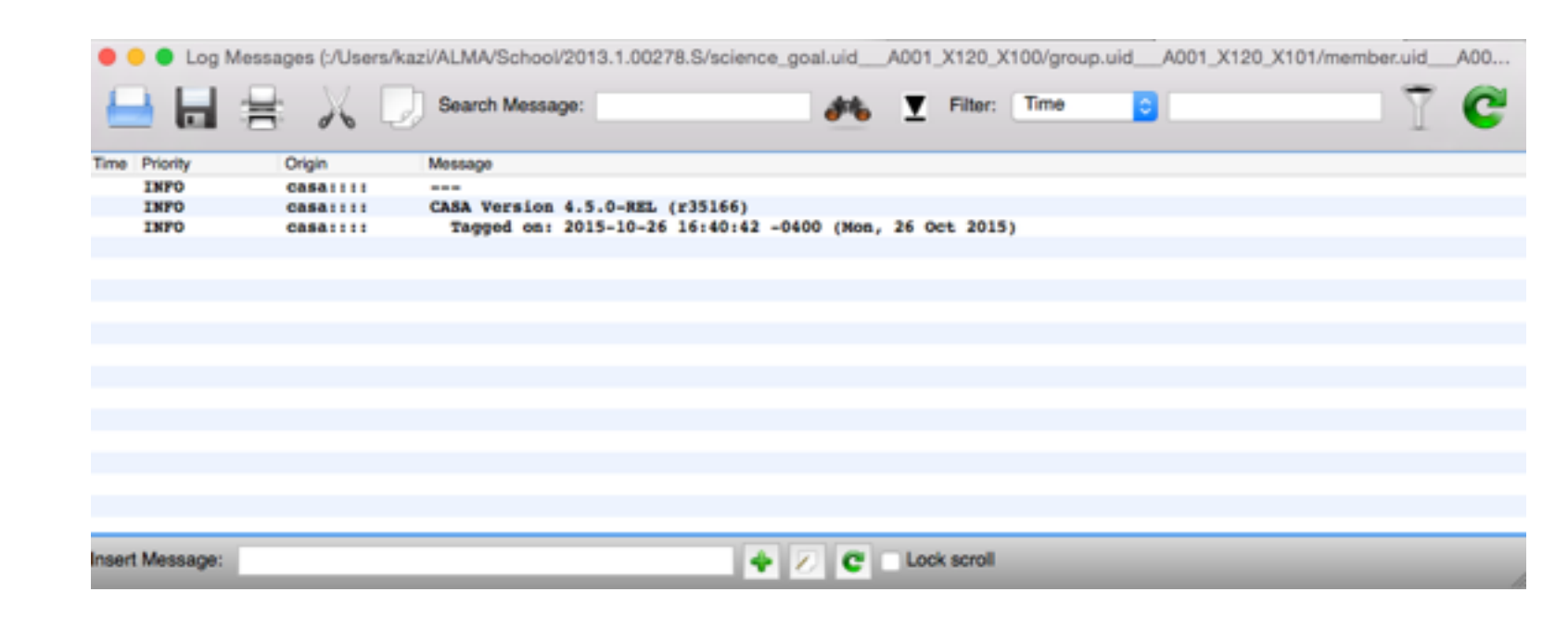

## Most common commands

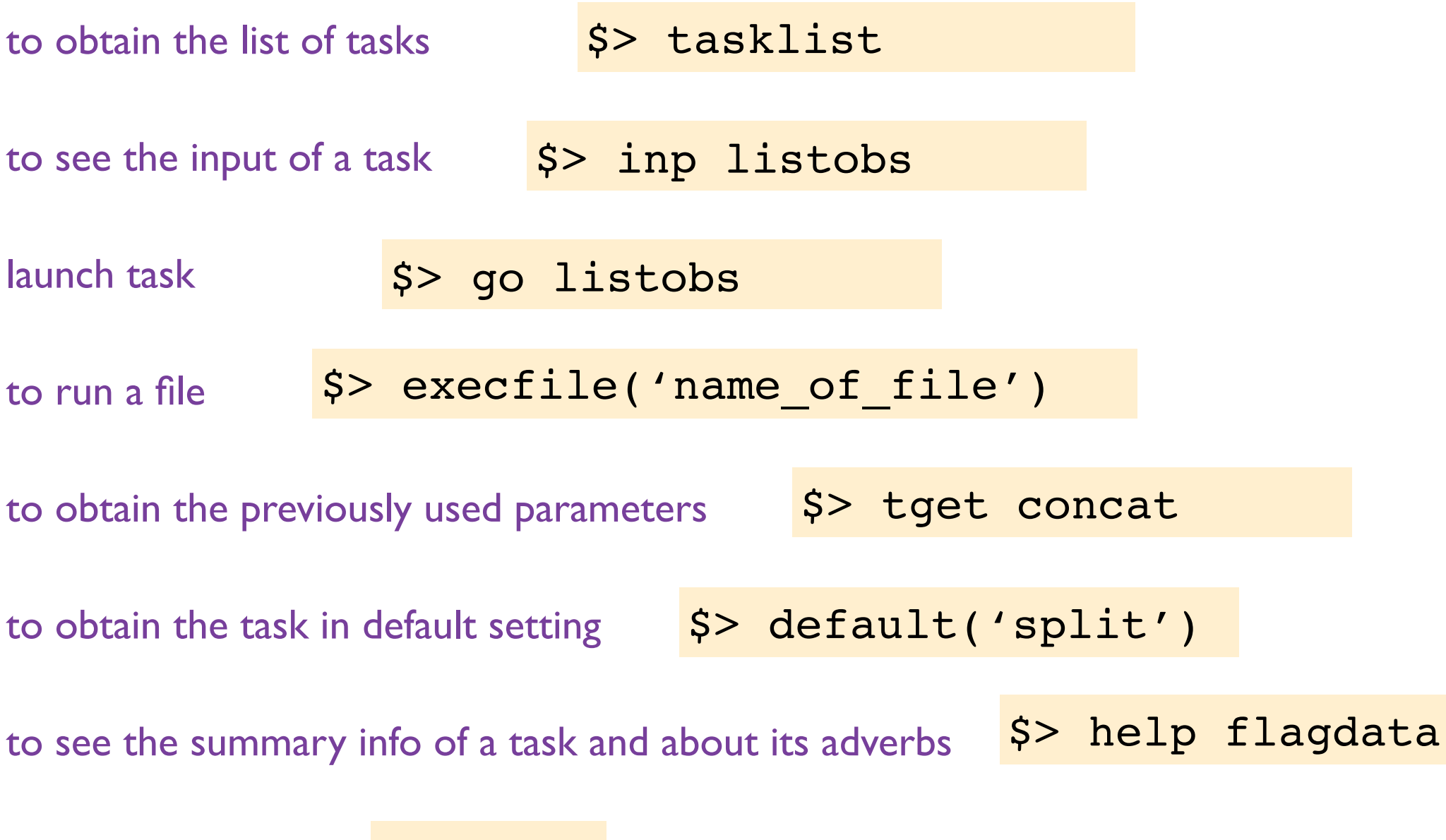

open help menu with \$> help to get info on modules (casa tasks), keywords (python keywords, such as if, from and while) and topics (python objects such as floats, classes)

## Casa tasks

Inp flagdata shows the arguments of the task

blue - not a default value, needs to be set

black - default value

red - erroneous value (here, missing ")

green - sub parameters

| CASA <37>:                                                                                      | inp   |               |         |                                                                      |  |  |  |  |
|-------------------------------------------------------------------------------------------------|-------|---------------|---------|----------------------------------------------------------------------|--|--|--|--|
| >                                                                                               | inp() |               |         |                                                                      |  |  |  |  |
| # flagdata :: All-purpose flagging task based on data-selections and flagging modes/algorithms. |       |               |         |                                                                      |  |  |  |  |
| vis                                                                                             |       | = 'uid _ A002 | Xa0b40d | X3cb8.ms.split.cal' # Name of MS file or calibration table to flag   |  |  |  |  |
| mode                                                                                            |       | = 'manual'    | #       | Flagging mode                                                        |  |  |  |  |
| field                                                                                           |       | = 18          | #       | Field names or field index numbers: '' ==> all, field='0~2,3C286'    |  |  |  |  |
| spw                                                                                             |       | = 1           | #       | Spectral-window/frequency/channel: '' ==> all, spw='0:17~19'         |  |  |  |  |
| antenn                                                                                          | a     | =             | #       | Antenna/baselines: '' ==> all, antenna ='3,VA04'                     |  |  |  |  |
| timera                                                                                          | inge  | =             | #       | Time range: '' ==> all,timerange='09:14:0~09:54:0'                   |  |  |  |  |
| correl                                                                                          | ation | =             | #       | Correlation: '' ==> all, correlation='XX,YY'                         |  |  |  |  |
| scan                                                                                            |       | = 8           | #       | Scan numbers: '' ==> all                                             |  |  |  |  |
| intent                                                                                          |       | =             | #       | Observation intent: '' ==> all, intent='CAL*POINT*'                  |  |  |  |  |
| array                                                                                           |       | =             | #       | (Sub)array numbers: '' ==> all                                       |  |  |  |  |
| uvrang                                                                                          | e     | =             | #       | UV range: '' ==> all; uvrange ='0~100klambda', default units=meters  |  |  |  |  |
| observ                                                                                          | ation | =             | #       | Observation ID: '' ==> all                                           |  |  |  |  |
| feed                                                                                            |       | =             | #       | Multi-feed numbers: Not yet implemented                              |  |  |  |  |
| autoco                                                                                          | nr    | = False       | #       | Flag only the auto-correlations                                      |  |  |  |  |
| action                                                                                          |       | = 'apply'     | #       | Action to perform in MS and/or in inpfile (none/apply/calculate)     |  |  |  |  |
| displa                                                                                          | V     | =             | #       | Display data and/or end-of-MS reports at runtime (data/report/both). |  |  |  |  |
| flagba                                                                                          | ickup | = True        | #       | Back up the state of flags before the run                            |  |  |  |  |
| savenars                                                                                        |       | E Falso       | #       | Save the current parameters to the FLAG CMD table or to a file       |  |  |  |  |
| async                                                                                           |       | = False       | #       | If true the taskname must be started using flagdata()                |  |  |  |  |
| async                                                                                           |       | 10156         |         | It club the contraine most be started asting reagated(111)           |  |  |  |  |
| CASA <38>:                                                                                      |       |               |         | Ţ                                                                    |  |  |  |  |
|                                                                                                 |       |               |         | 1                                                                    |  |  |  |  |
| CASA <39>:                                                                                      |       |               |         |                                                                      |  |  |  |  |

## Data selection

field='Tita\*' - use \* as a wildcard field='2' - use field id as name

spw=" - selects all spw
spw='1~3' - selects spw 1,2,3 (~ gives a range)
spw='2:100~200,3' - selects chan 100 to 200 from spw2, and spw3

```
antenna='DV01' - selects all baselines with DV01
antenna ='!DV01' - selects all baselines except those with DV01
```

```
timerange = '06:24:00~06:30:00' - selects timerange
timerange = '<06:30:00' - selects times before a given time</pre>
```

# Visualization of visibilities and calibration tables: plotms

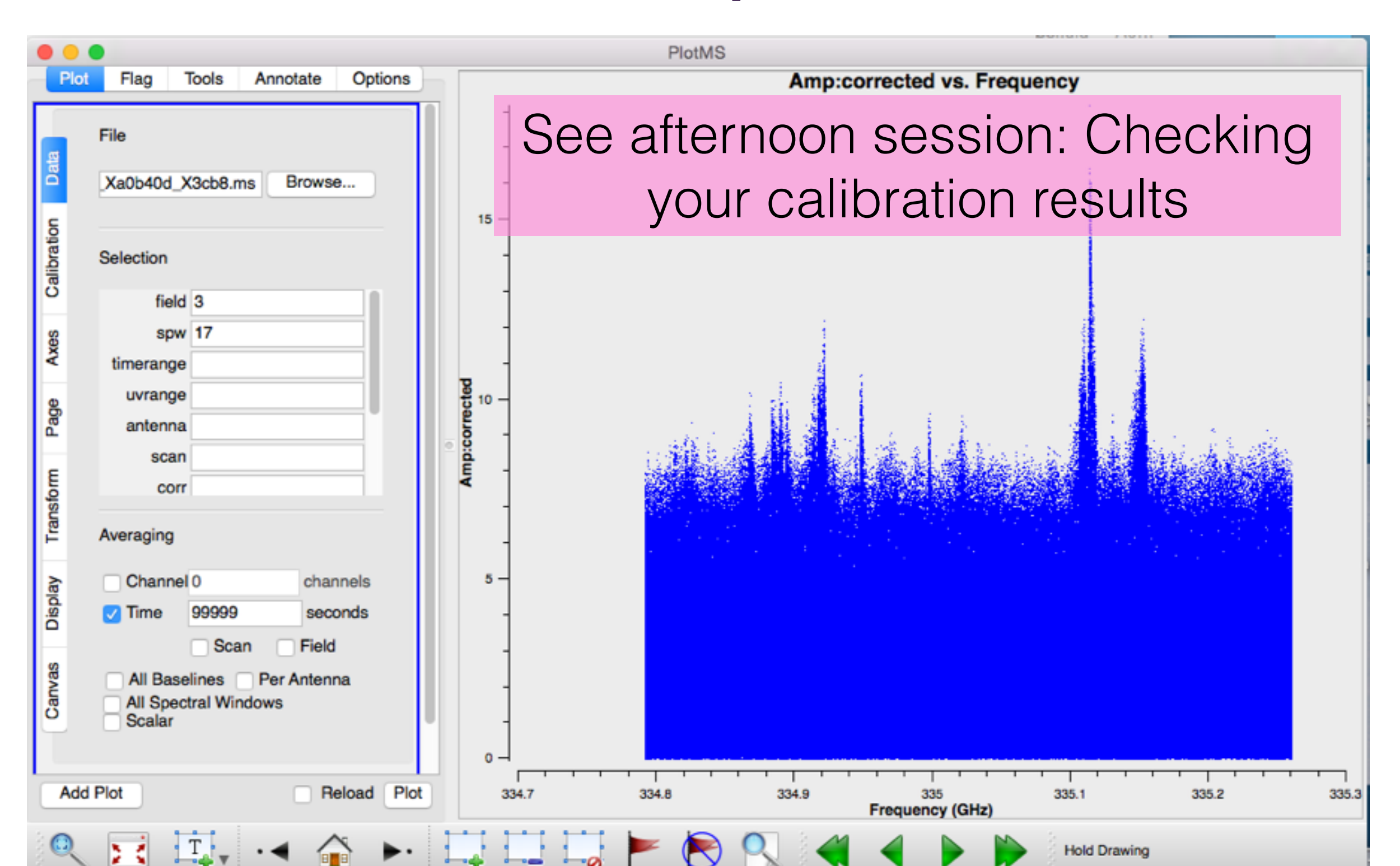

# visualization of images and image analysis: viewer

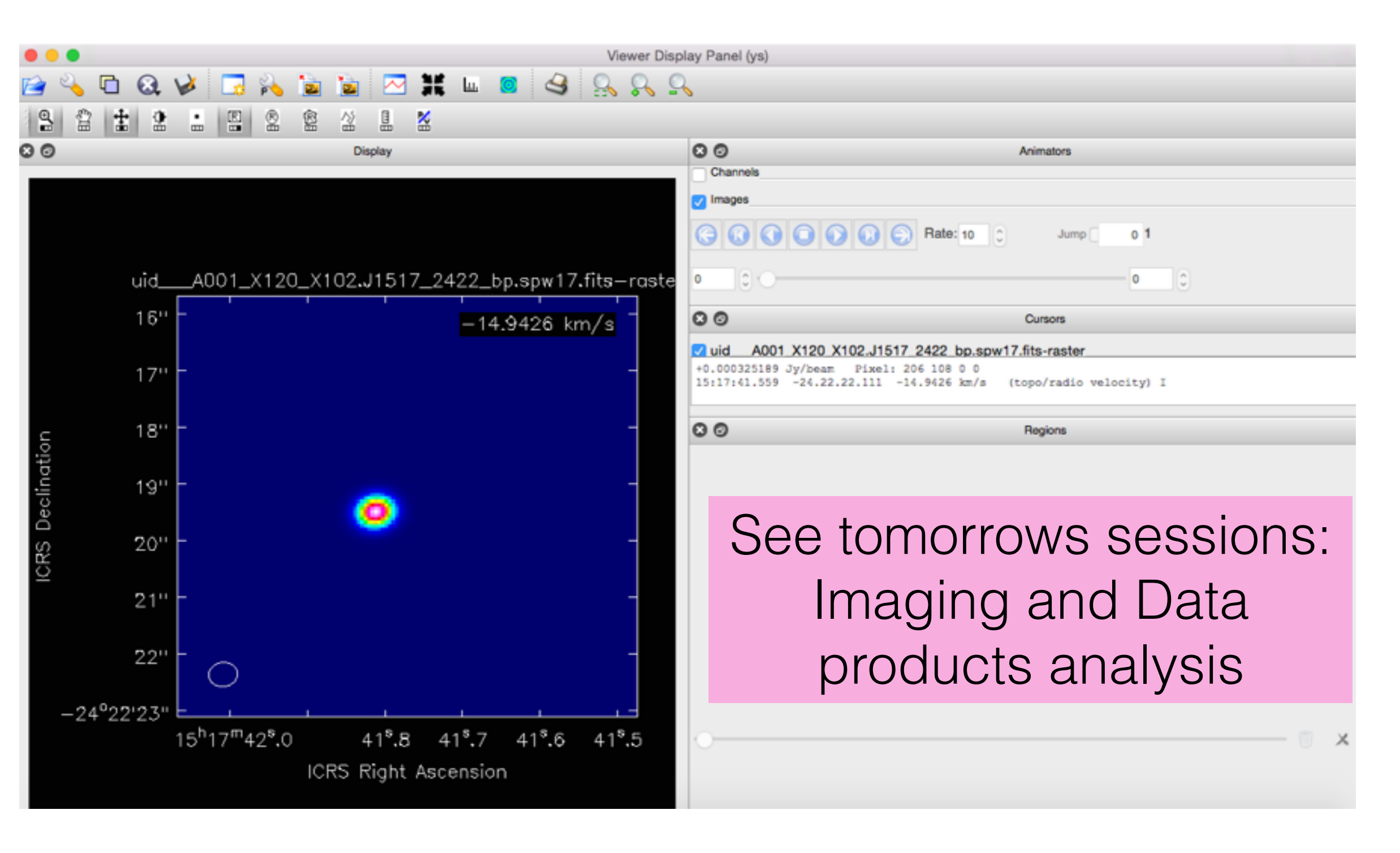

# The right Casa version

- On the Casa website there are many versions (latest version 4.5.1)
- ALMA Archive data comes in raw format with a calibration script, which was created during quality assurance analysis of the dataset (ALMA data are delivered calibrated and with the proposed rms and resolution verified)
- To reduce your Archive data, you need to run the calibration script (scriptForPI.py) in the same version of Casa.

\$> execfile('scriptForPI.py')

- If the data calibration was done by the pipeline (pipeline reduced data have a PPR\*xml file in the script directory), then you need to download the pipeline version of CASA
  - start casa pipeline version: \$ casapy —pipeline

## Casa online tutorials & documentation

Casaguides for ALMA: explain not only Casa commands but also ALMA data reduction (<u>https://</u> <u>casaguides.nrao.edu/index.php/</u> <u>ALMAguides</u>)

Cookbook and reference manual: recipes and detailed information on Casa tasks (<u>http://casa.nrao.edu/</u> <u>docs/UserMan/UserMan.html</u>)

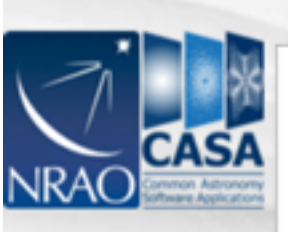

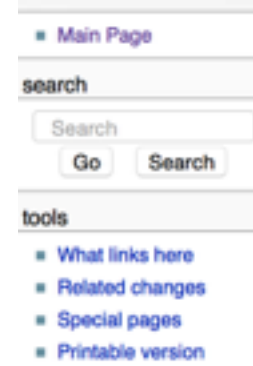

### Permanent link

Page information

## ALMAquides

page discussion

## How to use these CASA Tutorials

### Imaging Tutorials for CASA beginners

view source

If you are new to CASA, start with the following tutorials. ALMA data are delivered with standard calibrations applied and they are ready for imaging. These guides cover the basic steps required for imaging and self-calibration.

2 log in

- A first look at imaging in CASA This guide gives a first look at imaging and image analysis in CASA.
- A first look at self-calibration in CASA This guide demonstrates continuum self-cal.
- A first look at spectral line imaging in CASA This guide shows imaging of a spectral line.

history

A first look at image analysis in CASA This guide demonstrates moment creation and basic image analysis.

### Guides for reducing ALMA Science Verification data

The links below lead to overview pages for each science verification observation. The guides themselves are linked from the overview pages. These guides are a useful tools for those who would like to learn the process of calibration and imaging in detail.

The following ALMA science verification guides have been validated for CASA version 4.3. They should also work for CASA version 4.4, and they will be validated for version 4.4 soon.

- TWHydraBand7: The protoplanetary disk source TW Hya at Band 7 (0.87 mm)
- NGC3256Band3: The galaxy merger NGC 3256 at Band 3 (3 mm)
- AntennaeBand7: Mosaic of the galaxy merger NGC 4038/4039 (Antennae) at Band 7 (0.87 mm)
- IRAS16293Band9: Mosaic of the protostellar cluster IRAS16293-2422 at Band 9 (0.45 mm)
- File:BR1202 SV Band7 Calibration notes.pdf: Supplemental notes on the calibration of Science Verification target BR1202-0725 in CASA 3.3
- ALMA2014\_LBC\_SVDATA: Imaging scripts and details for the 2014 ALMA Long Baseline Campaign science verification data for Juno, Mira, HL Tau, and SDP.81.

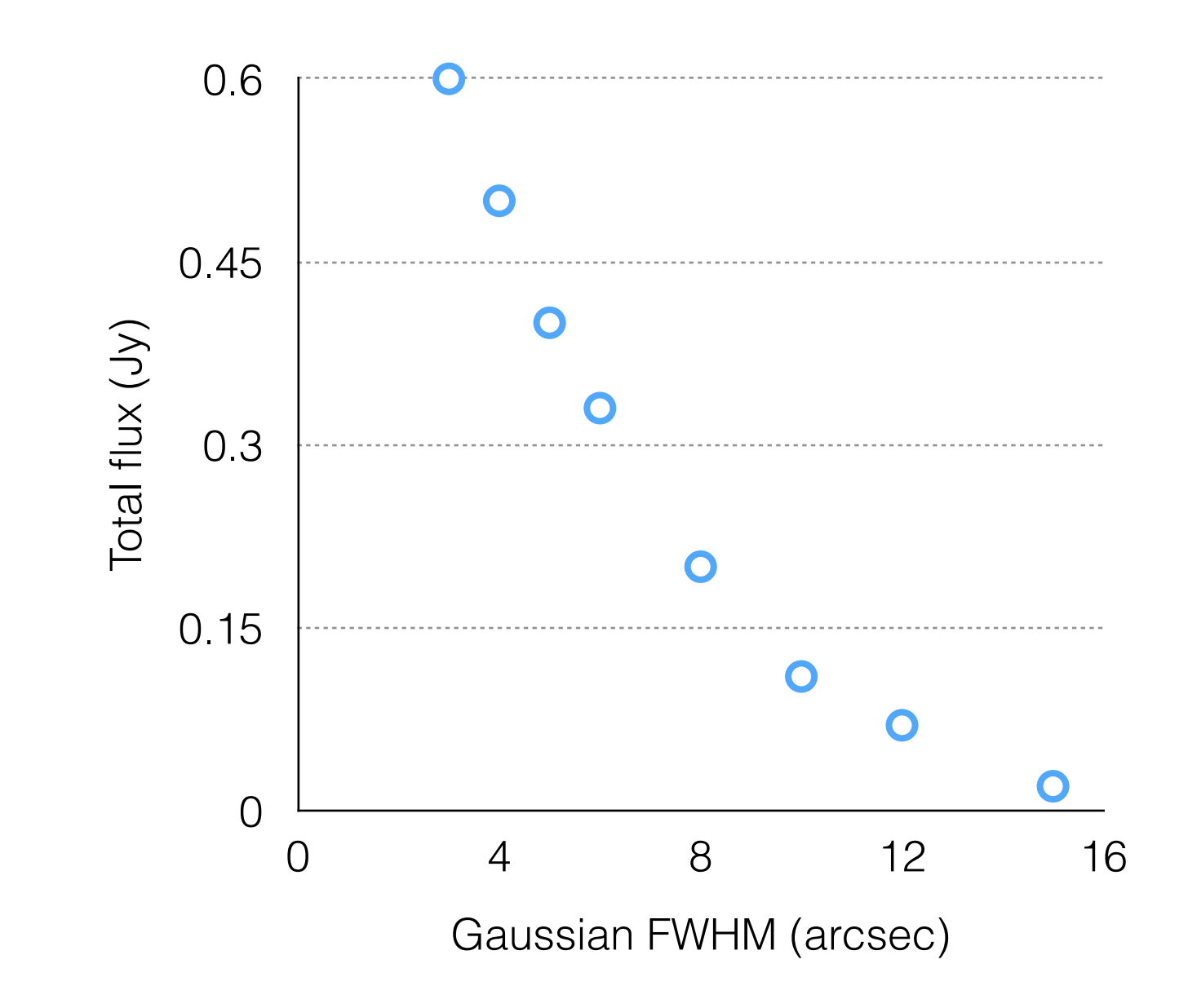